# **VIBE BOARD INSTRUCTIONS**

What can a Vibe Board do?

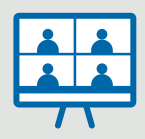

JOIN A MEETING on Google Meet, Teams or Zoom.

CAST CONTENT from another device, including Windows and Mac/iOS devices and Chromebooks.

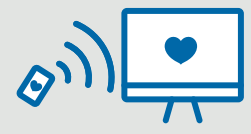

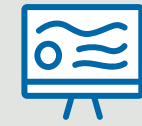

TAKE NOTES like a whiteboard.

### JOIN A MEETING

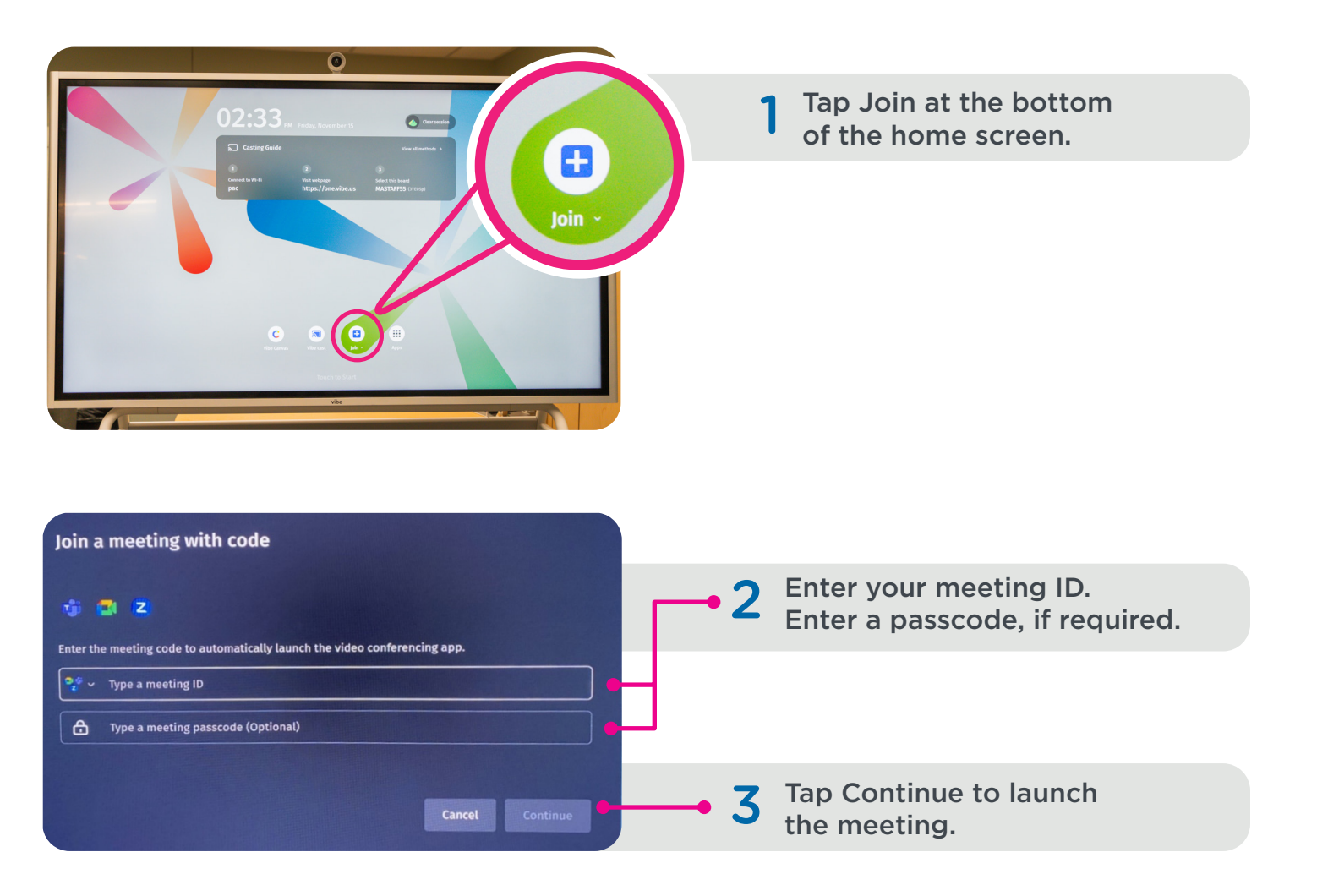

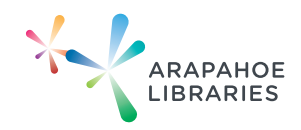

# CAST CONTENT TO THE VIBE BOARD

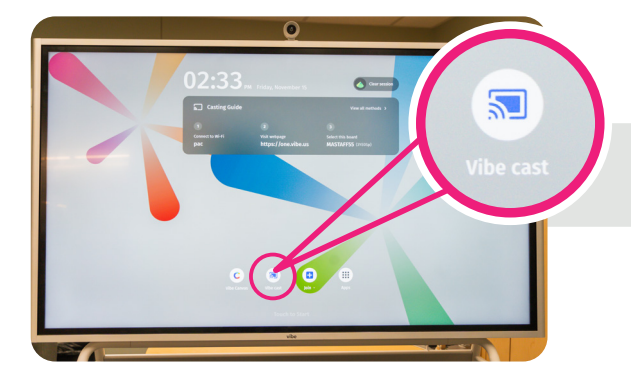

The Vibe Board offers multiple ways to screen share.

Tap Vibe cast at the bottom of the home screen. Then, follow the instructions below based on your device.

#### WINDOWS DEVICE

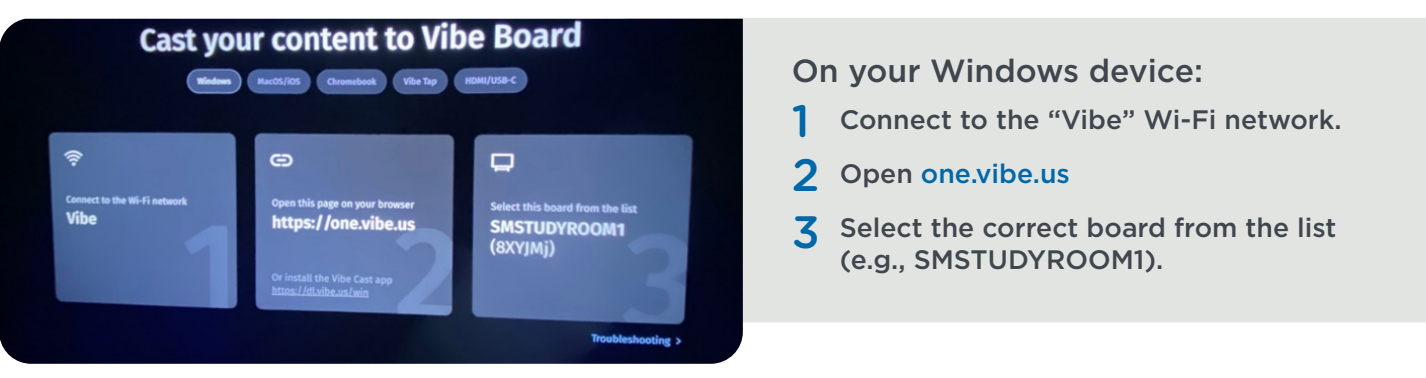

#### Mac/iOS device

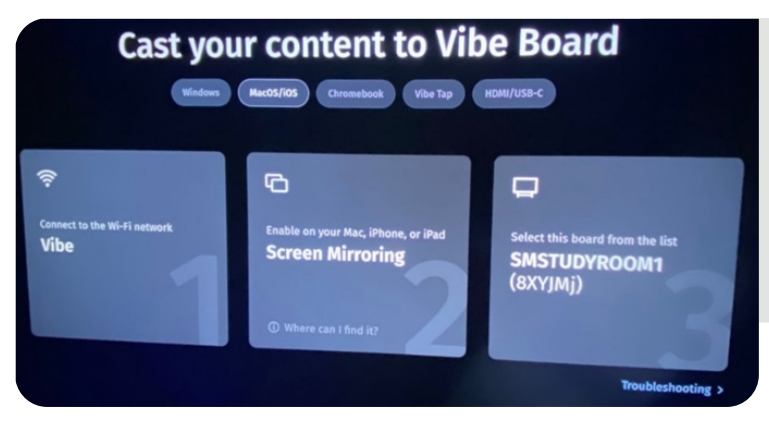

#### On your MacBook, iPhone or iPad:

- Connect to the "Vibe" Wi-Fi network.
- 2 Enable Screen Mirroring: Use AirPlay or the Screen Mirroring option in the Control Center.
- **3** Select the correct board from the list.

#### Chromebook

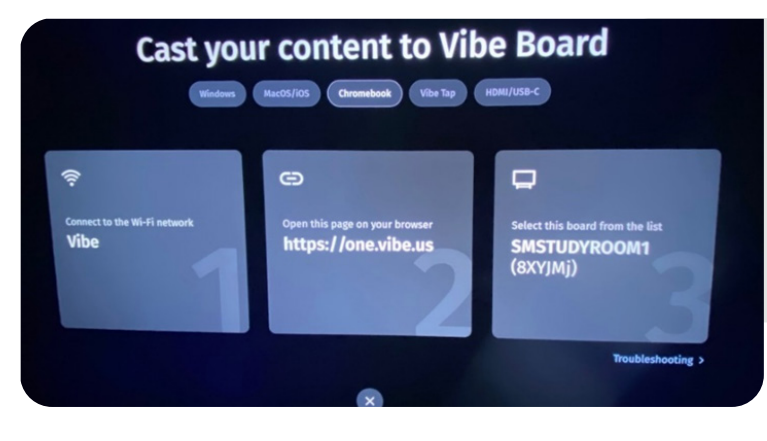

#### On your Chromebook:

- Connect to the "Vibe" Wi-Fi network.
- 2 Open one.vibe.us
- **3** Select the correct board from the list (e.g., SMSTUDYROOM1).

# CAST CONTENT (CONTINUED)

### Vibe Tap

| The ports are located at the<br>back of the Vibe Board | 1 | <ul> <li>Plug in the Vibe Tap</li> <li>Plug the Vibe Tap into the Vibe Board's USB-C port (to the left on the back of the board).</li> <li>Plug the Vibe Tap into the USB-C port on your device.</li> </ul> |
|--------------------------------------------------------|---|----------------------------------------------------------------------------------------------------|
|                                                        | 2 | <ul><li>Tap to share</li><li>After plugging in the Vibe Tap, tap the button to start screen sharing.</li></ul>                                                                                              |
|                                                        | 3 | Select the correct board from the list<br>(e.g., SMSTUDYROOM1).                                                                                                    |

### HDMI/USB-C

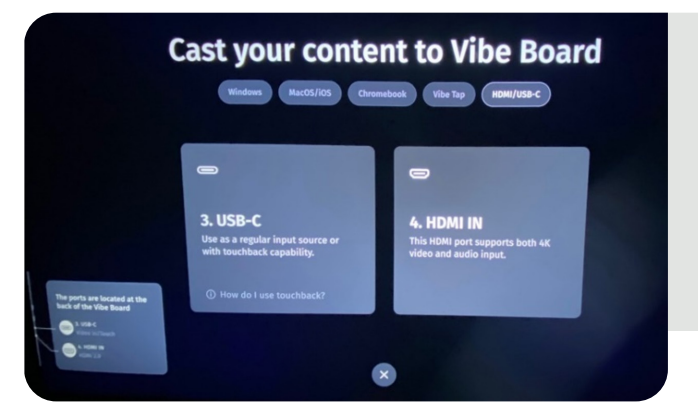

- 1 Locate ports on the back of the Vibe Board.
  - USB-C: Use for both video and touchback capability.
  - HDMI: Use for 4K video and audio input.
- **2** Plug in your device.
  - Connect your device using the appropriate cable.
  - Switch the input on the Vibe Board if needed.

### **CLEAR SESSION**

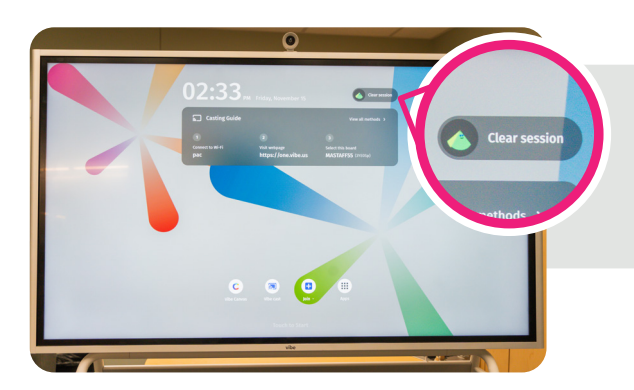

At the end of your session, tap Clear Session on the Vibe Board to remove personal data.

If board is unused for 30 minutes, the session will automatically be cleared.

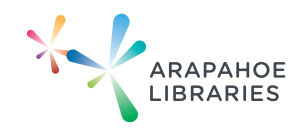